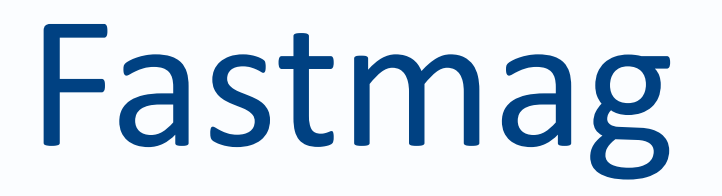

Manuel utilisateur

Intégration de fichiers.

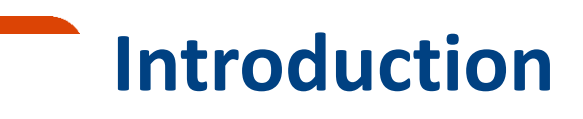

Il est possible de réintégrer certaines données de votre ancien système (telles que les fiches clients, les fiches produits, etc.) dans Fastmag.

Pour cela, un export en format texte tabulation des données est nécessaire.

Vous trouverez dans cette documentation les étapes et les astuces pour l'importation des fichiers dans Fastmag.

#### \*\*\*\* IMPORTANT :

Les importations sont régie par une reprise de données payante.

Celles-ci ne peuvent pas être faites par le client lui-même ni par les formateurs, mais par le service développement de Fastmag.

Pour plus d'informations, contactez votre ingénieur commercial.

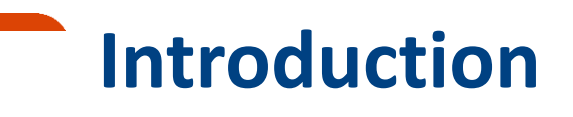

Permet d'intégrer des réceptions de produits, et de référencer votre catalogue produits avec intégration des quantités dans les stocks (sauf si quantité=0)

2. Importation des clients dans Fastmag Permet d'intégrer votre fichier clients.

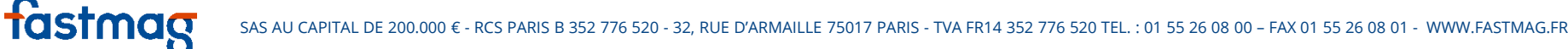

L'importation EDI des réceptions permet de réceptionner les marchandises et de les mettre en stock.

À noter, elle permet également de créer les fiches produits en masse sans passer par la commande.

Étape 1 : Préparez le fichier d'importation en suivant les consignes.

Pour plus d'informations concernant le fichier d'importation, nous vous invitons à consulter les fichiers d'importation EDI des réceptions Fastmag : <u>https://www.fastmag.fr/prez-manuel-utilisateur/</u>

#### **1. Exemple de fichier de reprise Produits et stock (Colonne A-Q)**

| ш_  | Fichier Éditi | ion Affichage  | Insertion Fe  | ormat Données | Outils Modules complé | émentaire  | es Aide Modifi | cations enregistrées dans Drive |               |         |        |              |               |          |                | Commentaires | 🔔 Partager    |
|-----|---------------|----------------|---------------|---------------|-----------------------|------------|----------------|---------------------------------|---------------|---------|--------|--------------|---------------|----------|----------------|--------------|---------------|
|     | ēr a          | <b>Γ</b> € % . | 0, .00, 123 - | Arial -       | 10 - B I S            | <u>A</u> - | 🌺 - 🖽 - 88 -   |                                 | μ γ - Σ -     |         |        |              |               |          |                |              | *             |
| fx  |               |                |               |               |                       |            |                |                                 |               |         |        |              |               |          |                |              |               |
| _   | A             | В              | С             | D             | E                     | F          | G              | н                               | I             | J       | К      | L            | М             | N        | 0              | P            | Q             |
| 1   | Code magasin  | Fournisseur    | Date          | Origine       | Famille               | Saiso      | on BarCode     | Désignation 1                   | Désignation 2 | Couleur | Taille | Prix d'achat | Prix de vente | Quantite | Gencod (EAN13) | Sous Famille | Rayon         |
| 2   | OPERA         | NIKE           | 31/12/2016    | REPRISE STOCK | ACCESSOIRES           | SP16       | 520787-010     | NIKE RUN MESH DAYBREAK          | CAP/HAT/VISOR | NOIR    | MISC   | 12.5         | 32.79         | 12       | 886916721655   | CASQUETTE    | PRET-A-PORTER |
| 3   | OPERA         | NIKE           | 31/12/2016    | REPRISE STOCK | ACCESSOIRES           | SP16       | 520787-010     | NIKE RUN MESH DAYBREAK          | CAP/HAT/VISOR | BLANC   | MISC   | 12.5         | 32.79         | 12       | 886916721655   | CASQUETTE    | PRET-A-PORTER |
| 4   | OPERA         | NIKE           | 31/12/2016    | REPRISE STOCK | CHAUSSURESS HOMM      | E SP16     | 526628-011     | NIKE FLYKNIT RACER              | LOW TOP       | NOIR    | 36     | 69.85        | 159.99        | 10       | 883153292870   | RUNNING      | CHAUSSURES    |
| 5   | OPERA         | NIKE           | 31/12/2016    | REPRISE STOCK | CHAUSSURESS HOMM      | E SP16     | 526628-011     | NIKE FLYKNIT RACER              | LOW TOP       | NOIR    | 37     | 69.85        | 159.99        | 20       | 883153292887   | RUNNING      | CHAUSSURES    |
| 6   | OPERA         | NIKE           | 31/12/2016    | REPRISE STOCK | CHAUSSURESS HOMM      | E SP16     | 526628-011     |                                 | LOW TOP       | NOIR    | 38     | 69.85        | 159.99        | 30       | 883153292894   | RUNNING      | CHAUSSURES    |
| 8   | OPERA         | NIKE           | 31/12/2016    | REPRISE STOCK | CHAUSSURESS HOMM      | E SP16     | 520028-011     |                                 | LOW TOP       | NOIR    | 39     | 69.65        | 159.99        | 30       | 883153292900   | RUNNING      | CHAUSSURES    |
| 9   | OPERA         | NIKE           | 31/12/2016    | REPRISE STOCK | CHAUSSURESS HOMM      | E SP16     | 526628-011     | NIKE FLIKNIT RACER              | LOW TOP       | NOIR    | 40     | 69.85        | 159.99        | 20       | 883153292924   | RUNNING      | CHAUSSURES    |
| 10  | OPERA         | NIKE           | 31/12/2016    | REPRISE STOCK | CHAUSSURESS HOMM      | E SP16     | 526628-011     | NIKE FLYKNIT RACER              | LOW TOP       | NOIR    | 41     | 69.85        | 159.99        | 20       | 883153292931   | RUNNING      | CHAUSSURES    |
| 11  | OPERA         | NIKE           | 31/12/2016    | REPRISE STOCK | CHAUSSURESS HOMM      | E SP16     | 526628-011     | NIKE FLYKNIT RACER              | LOW TOP       | NOIR    | 43     | 69.85        | 159.99        | 10       | 883153292825   | RUNNING      | CHAUSSURES    |
| 12  | OPERA         | NIKE           | 31/12/2016    | REPRISE STOCK | CHAUSSURESS HOMM      | E SP16     | 526628-011     | NIKE FLYKNIT RACER              | LOW TOP       | BLANC   | 36     | 59.90        | 149.99        | 10       | 883153292832   | RUNNING      | CHAUSSURES    |
| 13  | OPERA         | NIKE           | 31/12/2016    | REPRISE STOCK | CHAUSSURESS HOMM      | E SP16     | 526628-011     | NIKE FLYKNIT RACER              | LOW TOP       | BLANC   | 37     | 59.90        | 149.99        | 20       | 883153292849   | RUNNING      | CHAUSSURES    |
| 14  | OPERA         | NIKE           | 31/12/2016    | REPRISE STOCK | CHAUSSURESS HOMM      | E SP16     | 526628-011     | NIKE FLYKNIT RACER              | LOW TOP       | BLANC   | 38     | 59.90        | 149.99        | 30       | 883153292856   | RUNNING      | CHAUSSURES    |
| 15  | OPERA         | NIKE           | 31/12/2016    | REPRISE STOCK | CHAUSSURESS HOMM      | E SP16     | 526628-011     | NIKE FLYKNIT RACER              | LOW TOP       | BLANC   | 39     | 59.90        | 149.99        | 30       | 883153292863   | RUNNING      | CHAUSSURES    |
| 16  |               |                |               |               |                       |            |                |                                 |               |         |        |              |               |          |                |              |               |
| 17  |               |                |               |               |                       |            |                |                                 |               |         |        |              |               |          |                |              |               |
| 18  |               |                |               |               |                       |            |                |                                 |               |         |        |              |               |          |                |              |               |
| 19  |               |                |               |               |                       |            |                |                                 |               |         |        |              |               |          |                |              |               |
| 20  |               |                |               |               |                       |            |                |                                 |               |         |        |              |               |          |                |              |               |
| 21  |               |                |               |               |                       |            |                |                                 |               |         |        |              |               |          |                |              |               |
| 22  | -             |                |               |               |                       |            |                |                                 |               |         |        |              |               |          |                |              |               |
| 23  |               |                |               |               |                       |            |                |                                 |               |         |        |              |               |          |                |              |               |
| 2.0 | -             |                |               |               |                       |            |                |                                 |               |         |        |              |               |          |                |              |               |
| 24  | -             |                |               |               |                       |            |                |                                 |               |         |        |              |               |          |                |              |               |
| 25  |               |                |               |               |                       |            |                |                                 |               |         |        |              |               |          |                |              |               |
| 26  |               |                |               |               |                       |            |                |                                 |               |         |        |              |               |          |                |              |               |
| 27  |               |                |               |               |                       |            |                |                                 |               |         |        |              |               |          |                |              |               |
| 28  |               |                |               |               |                       |            |                |                                 |               |         |        |              |               |          |                |              |               |
| 29  |               |                |               |               |                       |            |                |                                 |               |         |        |              |               |          |                |              |               |
| 30  |               |                |               |               |                       |            |                |                                 |               |         |        |              |               |          |                |              |               |
| 31  |               |                |               |               |                       |            |                |                                 |               |         |        |              |               |          |                |              |               |
| 32  |               |                |               |               |                       |            |                |                                 |               |         |        |              |               |          |                |              |               |
| 33  |               |                |               |               |                       |            |                |                                 |               |         |        |              |               |          |                |              |               |
| 34  |               |                |               |               |                       |            |                |                                 |               |         |        |              |               |          |                |              |               |
| 35  |               |                |               |               |                       |            |                |                                 |               |         |        |              |               |          |                |              |               |
|     |               |                |               |               |                       |            |                |                                 |               |         |        |              |               |          |                |              | [¥])          |

### 1. Exemple de fichier des réceptions (Colonne J-Y)

| -      |        | Atticnage Inser | tion Format L | Jonnees ( | Outils Modules con | nplémentaires  | Aide Modification | s enregistr  | ées dans Drive |        | ~                     |                       |                          | comme   | ntaires Par  |
|--------|--------|-----------------|---------------|-----------|--------------------|----------------|-------------------|--------------|----------------|--------|-----------------------|-----------------------|--------------------------|---------|--------------|
|        | רי     | € % .000        | 123 - Arial   | *         | 10 - B I           | <u>5 A</u> - 🖤 |                   | · <u>+</u> · | ÷• co 🖬        | Щ Ү    | 2 -                   |                       |                          |         |              |
| J      | К      | L               | М             | N         | 0                  | Р              | Q                 | R            | S              | т      | U                     | V                     | W                        | х       | Y            |
| ouleur | Taille | Prix d'achat    | Prix de vente | Quantite  | é Gencod (EAN13)   | ) Sous Famille | Rayon             | Modèle       | Matière        | Marque | Conditionnement Achat | Conditionnement Vente | Conditionnement Reassort | Thème   | Référence Fo |
| IR     | MISC   | 12.5            | 32.79         | 12        | 886916721655       | CASQUETTE      | PRET-A-PORTER     |              | POLYESTER      | NIKE   | 1                     | 1                     | 1                        | OUTDOOR |              |
| NC     | MISC   | 12.5            | 32.79         | 12        | 886916721655       | CASQUETTE      | PRET-A-PORTER     |              | POLYESTER      | NIKE   | 1                     | 1                     | 1                        | OUTDOOR |              |
| IR     | 36     | 69.85           | 159.99        | 10        | 883153292870       | RUNNING        | CHAUSSURES        |              |                | NIKE   | 1                     | 1                     | 1                        | RUNNERS |              |
| R      | 37     | 69.85           | 159.99        | 20        | 883153292887       | RUNNING        | CHAUSSURES        |              |                | NIKE   | 1                     | 1                     | 1                        | RUNNERS |              |
| R      | 38     | 69.85           | 159.99        | 30        | 883153292894       | RUNNING        | CHAUSSURES        |              |                | NIKE   | 1                     | 1                     | 1                        | RUNNERS |              |
| R      | 39     | 69.85           | 159.99        | 30        | 883153292900       | RUNNING        | CHAUSSURES        |              |                | NIKE   | 1                     | 1                     | 1                        | RUNNERS |              |
| 2      | 40     | 69.85           | 159.99        | 30        | 883153292917       | RUNNING        | CHAUSSURES        |              |                | NIKE   | 1                     | 1                     | 1                        | RUNNERS |              |
| 2      | 41     | 69.85           | 159.99        | 20        | 883153292924       | RUNNING        | CHAUSSURES        |              |                | NIKE   | 1                     | 1                     | 1                        | RUNNERS |              |
| 2      | 42     | 69.85           | 159.99        | 20        | 883153292931       | RUNNING        | CHAUSSURES        |              |                | NIKE   | 1                     | 1                     | 1                        | RUNNERS |              |
| 2      | 43     | 69.85           | 159.99        | 10        | 883153292825       | RUNNING        | CHAUSSURES        |              |                | NIKE   | 1                     | 1                     | 1                        | RUNNERS |              |
| NC     | 36     | 59.90           | 149.99        | 10        | 883153292832       | RUNNING        | CHAUSSURES        |              |                | NIKE   | 1                     | 1                     | 1                        | RUNNERS |              |
| NC     | 37     | 59.90           | 149.99        | 20        | 883153292849       | RUNNING        | CHAUSSURES        |              |                | NIKE   | 1                     | 1                     | 1                        | RUNNERS |              |
| NC     | 38     | 59.90           | 149.99        | 30        | 883153292856       | RUNNING        | CHAUSSURES        |              |                | NIKE   | 1                     | 1                     | 1                        | RUNNERS |              |
| NC     | 39     | 59.90           | 149.99        | 30        | 883153292863       | RUNNING        | CHAUSSURES        |              |                | NIKE   | 1                     | 1                     | 1                        | RUNNERS |              |
|        |        |                 |               |           |                    |                |                   |              |                |        |                       |                       |                          |         |              |
|        |        |                 |               |           |                    |                |                   |              |                |        |                       |                       |                          |         |              |
|        |        |                 |               |           |                    |                |                   |              |                |        |                       |                       |                          |         |              |
|        |        |                 |               |           |                    |                |                   |              |                |        |                       |                       |                          |         |              |
|        |        |                 |               |           |                    |                |                   |              |                |        |                       |                       |                          |         |              |
|        |        |                 |               |           |                    |                |                   |              |                |        |                       |                       |                          |         |              |
|        |        |                 |               |           |                    |                |                   |              |                |        |                       |                       |                          |         |              |
|        |        |                 |               |           |                    |                |                   |              |                |        |                       |                       |                          |         |              |
|        |        |                 |               |           |                    |                |                   |              |                |        |                       |                       |                          |         |              |
|        |        |                 |               |           |                    |                |                   |              |                |        |                       |                       |                          |         |              |
|        |        |                 |               |           |                    |                |                   |              |                |        |                       |                       |                          |         |              |
|        |        |                 |               |           |                    |                |                   |              |                |        |                       |                       |                          |         |              |
|        |        |                 |               |           |                    |                |                   |              |                |        |                       |                       |                          |         |              |
|        |        |                 |               |           |                    |                |                   |              |                |        |                       |                       |                          |         |              |
|        |        |                 |               |           |                    |                |                   |              |                |        |                       |                       |                          |         |              |
|        |        |                 |               |           |                    |                |                   |              |                |        |                       |                       |                          |         |              |
|        |        |                 |               |           |                    |                |                   |              |                |        |                       |                       |                          |         |              |
|        |        |                 |               |           |                    |                |                   |              |                |        |                       |                       |                          |         |              |
|        |        |                 |               |           |                    |                |                   |              |                |        |                       |                       |                          |         |              |
|        |        |                 |               |           |                    |                |                   |              |                |        |                       |                       |                          |         |              |
|        |        |                 |               |           |                    |                |                   |              |                |        |                       |                       |                          |         |              |
|        |        |                 |               |           |                    |                |                   |              |                |        |                       |                       |                          |         |              |
|        |        |                 |               | _         |                    |                |                   |              |                |        |                       |                       |                          |         |              |

# **1. Exemple de fichier des réceptions (Colonne R-AF)**

#### romane@fastmag.fr Exemple de fichier des Commandes / Réceptions / Clients 🛛 🛧 🦚 💄 Partage Commentaires Fichier Édition Affichage Insertion Format Données Outils Modules complémentaires Aide Enregistrement en cours. 🖶 🗠 🗥 🚏 🤅 % .0\_ .00\_ 123 - Arial T<sub>x</sub> R S т U v w х z AA AB AC AD AE AF Modèle Matière Marque Conditionnement Achat Conditionnement Vente Conditionnement Reassort Thème Référence Fournisseur N°ligne de commande Accusé réception Devise Remise Poids (kg) Origine Fabrication Nomenclature 1 POLYESTER NIKE OUTDOOR EUR 2 MADE IN EU POLYESTER NIKE OUTDOOR EUR 3 1 1 1 MADE IN EU NIKE 1 1 RUNNERS EUR MADE IN EU NIKE 1 RUNNERS EUR MADE IN EU NIKE 1 1 RUNNERS EUR MADE IN EU 1 NIKE 1 1 RUNNERS EUR MADE IN EU 8 NIKE 1 RUNNERS EUR MADE IN EU 1 9 NIKE 1 1 RUNNERS EUR MADE IN EU 10 NIKE 1 1 RUNNERS EUR MADE IN EU 11 NIKE 1 1 1 RUNNERS EUR MADE IN EU 12 NIKE 1 1 1 RUNNERS EUR MADE IN EU 13 NIKE 1 1 1 RUNNERS EUR MADE IN EU 14 NIKE 1 1 1 RUNNERS EUR MADE IN EU 15 NIKE 1 1 RUNNERS EUR MADE IN EU 16 17 18 19 20 5. **Supprimez la première ligne** (les intitulés ici en jaune) avant de sauvegarder le fichier. 21 22 23 6. Tous les fichiers doivent être au format texte Tabulation (format .txt) pour l'intégration, c'est à dire 24 25 avec les champs séparés par le caractère Tabulation. Vous pouvez enregistrer votre fichier avec ce format 26 avec Excel en faisant "enregistrer sous". 27 28 29 30 7. Il est fortement conseillé de procéder à un test d'importation sur le mode école de votre enseigne. 31 32 33 34 35 + = Commandes - Réceptions - Clients -

**Étape 2 :** Aller dans Gestion  $\rightarrow$  Stocks  $\rightarrow$  Réception de marchandises  $\rightarrow$  Importer un fichier  $\rightarrow$  Envoyer le fichier  $\rightarrow$  Visualiser les 5 première lignes d'importation

**Attention :** Un fichier trop volumineux (supérieur à 5000 lignes) ne pourra pas être intégré convenablement. Nous vous recommandons fortement de partitionner l'intégration en plusieurs fichiers.

<u>Attention : Une fois réceptionné, nous ne pourrons plus supprimer ni modifier les</u> <u>tailles et les couleurs d'un produit.</u>

| at in onice a | telecharger . | Choose File   | Exemple de nommandes.tsv |
|---------------|---------------|---------------|--------------------------|
|               |               |               | at                       |
|               | Envoye        | er le fichier |                          |
|               |               | Envoye        | Envoyer le fichier       |

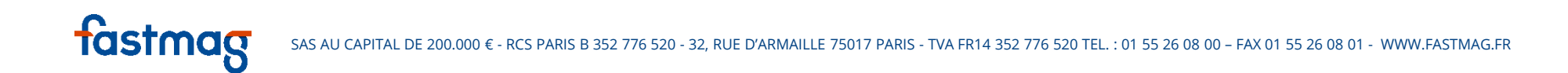

**Étape 3 :** Après l'importation, vous pouvez consulter / copier / imprimer la commande. Vous pouvez également modifier / compléter les fiches produits. Les tailles et les couleurs d'un produit sont modifiables tant que la réception n'est pas accusée.

| Connexion  | 5<br>09/12/2016 - 15:19:37<br>ROMANE / OPERA<br>DEMO - hid 3 | Liste des réceptions de n | narchandise             |               |                        |                |            |              |              |           |                 |                  |           | 🎍 🗖 🥅 SMS 🌈 🔤 🧕 |
|------------|--------------------------------------------------------------|---------------------------|-------------------------|---------------|------------------------|----------------|------------|--------------|--------------|-----------|-----------------|------------------|-----------|-----------------|
|            |                                                              |                           |                         |               |                        | Retour au m    | enu        |              |              |           |                 |                  |           |                 |
| Vente      |                                                              |                           |                         |               | DEPOTS ESHO            | PETRANGE       | R PARIS    | PROVINCE     | L            |           |                 |                  |           |                 |
| 1          |                                                              |                           | HAUSSI                  | MANN          | STORE MACAVE MAI       | RAIS           |            | ROSII        | ER SENTIER   | VICTO     | IRE             |                  |           |                 |
| Historique |                                                              |                           |                         |               | 1 SEMAINE 1 MOIS       | 3 MOIS 6       | MOIS 12    | MOIS TOU     | TES          |           |                 |                  |           |                 |
| A          |                                                              | Nouvelle réception Impo   | rter un fichier Liste d | les réception | s en attente Etiquette | s sur Liste de | réceptions | Dispatch     | des stocks   | Accords o | le Remises Four | misseurs Accuser | réception |                 |
| Etats      |                                                              |                           |                         |               |                        |                |            |              |              |           |                 |                  |           |                 |
| $\bigcirc$ |                                                              |                           | Référence :             | Désign        | ation : Fou            | misseur :      | Ju         | stificatif : |              | Recherch  | er Tout voir    |                  |           |                 |
| Pointage   |                                                              |                           |                         |               |                        |                |            |              |              |           |                 |                  |           |                 |
| Q          |                                                              |                           | Date                    | Fournisseur   | Justificatif           | Montant HT     | Qté reçue  | tock restant | Réceptionnée | Acti      | détail          |                  |           |                 |
| Gestion    |                                                              |                           | 12/12/2016              | ADIDAS S      | TOCK                   | 1 450.00 €     | 50         | 50           | 01/12/2016   | copier    | détail          |                  |           |                 |
| Nessor     |                                                              |                           | 08/12/2016              | NIKE F        | EFERENCEMENT PRODUIT   | 23 050.28 €    | 568        | 567          | 08/12/2016   | copier    | détail          |                  |           |                 |
|            |                                                              |                           | 07/12/2016              | AVRIL 2       | 8                      | 2 706.00 €     | 2200       | 1999         | 07/12/2016   | copier    | détail          |                  |           |                 |
|            |                                                              |                           | 07/12/2016              | GUESS F       | EFERENCEMENT PRODUIT   | 0.00 €         | 0          | 1            | 07/12/2016   | copier    | détail          |                  |           |                 |
|            |                                                              |                           | 07/12/2016              | ACE 4         | 587                    | 3 145.00 €     | 20         | 20           | 07/12/2016   | copier    | détail          |                  |           |                 |
|            |                                                              |                           | 06/12/2016              | AVRIL 2       | 7                      | 133.20 €       | 108        | 107          | 06/12/2016   | copier    | détail          |                  |           |                 |
|            |                                                              |                           | 06/12/2016              | AVRIL         | 6                      | 46.80 €        | 72         | 65           | 06/12/2016   | copier    | détail          |                  |           |                 |
|            |                                                              |                           | 06/12/2016              | AVRIL         | 5                      | 428.04 €       | 348        | 243          | 06/12/2016   | copier    | détail          |                  |           |                 |
|            |                                                              |                           |                         |               |                        |                |            |              |              |           |                 |                  |           |                 |
| magasin:   |                                                              |                           |                         |               |                        |                |            |              |              |           |                 |                  |           |                 |
| 0          |                                                              |                           |                         |               |                        |                |            |              |              |           |                 |                  |           |                 |

**Étape 4 :** La suite se fait comme une réception classique. Avant la réception, vous pouvez modifier / supprimer / imprimer les étiquettes.

<u>Attention : La procédure d'accusé réception est irréversible. Après la réception, la modification de tailles / couleurs existantes ne sera plus possible.</u>

| Connexion       | 5<br>09/12/2016 - 15:19:48<br>ROMANE / OPERA<br>DEMO - hid 3 | OPERA: Réception de NIKE                   | du 31/12/2016 REPRI            | SE STO     | оск           |                   |                    |                     |                          |                      |                      |                        |                          |                    |                  | 👌 🖾 🖩          | SMS    | 0 | × ( |
|-----------------|--------------------------------------------------------------|--------------------------------------------|--------------------------------|------------|---------------|-------------------|--------------------|---------------------|--------------------------|----------------------|----------------------|------------------------|--------------------------|--------------------|------------------|----------------|--------|---|-----|
| Vente           | Ajouter                                                      | liquats/cdes Etiquettes Etiquettes Unique  | Fiche produit Bon de livraison | Modifier   | Reto          | our à l<br>te Pa  | la liste<br>aniers | des rée<br>Conso    | eptions                  | réception            | ns Accuse            | r réception e          | t intégratior            | des stocks Signa   | aler une différe | nce Créer un s | panier |   |     |
| 1<br>Historique |                                                              |                                            |                                | Qte<br>284 | e V<br>4 14 3 | /.Achat<br>228.06 | € 14               | /.Achat €<br>228.52 | V.Vente (<br>6 41 484.36 | e                    |                      |                        |                          |                    |                  |                |        |   |     |
| Etats           |                                                              | D <i>itience</i> Ex                        | We Décleostion                 | Coulous    | Modifie       | er le p           | rix d'a            | chat pa             | r référence              | Riverto              |                      |                        | Actions                  |                    |                  |                |        |   |     |
| Pointage        |                                                              | 520787-010 ACCESSOI                        | ES NIKE RUN MESH DAYBREA       |            | MISC          | 12                | 12                 | 12.50 €             | 19.00 %                  | 32.79 €              | Modifier             | Supprimer              | Étiquettes               | Étiquettes uniques | s                |                |        |   |     |
| 0               |                                                              | 526628-011 CHAUSSUR                        | SS HOMME NIKE FLYKNIT RACER    | NOIR       | 36            | 12                | 12                 | 69.85 €             | 19.00 %                  | 52.79€<br>159.99€    | Modifier             | Supprimer              | Étiquettes               | Étiquettes uniques | s                |                |        |   |     |
|                 |                                                              | 526628-011 CHAUSSUR<br>526628-011 CHAUSSUR | SS HOMME NIKE FLYKNIT RACER    | NOIR       | 37            | 20<br>30          | 20<br>30           | 69.85 €<br>69.85 €  | 19.00 %                  | 159.99 €<br>159.99 € | Modifier<br>Modifier | Supprimer              | Étiquettes<br>Étiquettes | Étiquettes uniques | s                |                |        |   |     |
| Négoce          |                                                              | 526628-011 CHAUSSUR<br>526628-011 CHAUSSUR | SS HOMME NIKE FLYKNIT RACER    | NOIR       | 39<br>40      | 30<br>30          | 30<br>30           | 69.85 €<br>69.85 €  | 19.00 %                  | 159.99 €<br>159.99 € | Modifier<br>Modifier | Supprimer              | Étiquettes<br>Étiquettes | Étiquettes uniques | s                |                |        |   |     |
|                 |                                                              | 526628-011 CHAUSSUR                        | SS HOMME NIKE FLYKNIT RACER    | NOIR       | 41            | 20                | 20                 | 69.85€              | 19.00 %                  | 159.99€              | Modifier             | Supprimer              | Étiquettes               | Étiquettes uniques | s                |                |        |   |     |
|                 |                                                              | 526628-011 CHAUSSUR                        | SS HOMME NIKE FLYKNIT RACER    | NOIR       | 42            | 20                | 20                 | 69.85 €<br>69.85 €  | 19.00 %                  | 159.99 €<br>159.99 € | Modifier             | Supprimer              | Étiquettes<br>Étiquettes | Étiquettes uniques | s                |                |        |   |     |
|                 |                                                              | 526628-011 CHAUSSUR<br>526628-011 CHAUSSUR | SS HOMME NIKE FLYKNIT RACER    | BLANC      | 36            | 10<br>20          | 10<br>20           | 59.90 €<br>59.90 €  | 19.00 %                  | 149.99 €<br>149.99 € | Modifier<br>Modifier | Supprimer<br>Supprimer | Étiquettes<br>Étiquettes | Étiquettes uniques | s                |                |        |   |     |
| magasin:        |                                                              | 526628-011 CHAUSSUR                        | SS HOMME NIKE FLYKNIT RACER    | BLANC      | 38            | 30                | 30                 | 59.90€              | 19.00 %                  | 149.99€              | Modifier             | Supprimer              | Étiquettes               | Étiquettes uniques | s                |                |        |   |     |
| 0               |                                                              | 526628-011 CHAUSSUR                        | SS HOMME NIKE FLYKNIT RACER    | BLANC      | 39            | 30                | 30                 | 59.90 €             | 19.00 %                  | 149.99 €             | Modifier             | Supprimer              | Etiquettes               | Etiquettes uniques | 5                |                |        |   |     |

2. Importation des clients dans Fastmag

# 2. Importation des clients dans Fastmag

L'importation des clients permet de reprendre des contacts et les intégrer dans Fastmag.

Étape 1 : Préparez le fichier d'importation en suivant les consignes.

Pour plus d'informations concernant le fichier d'importation, nous vous invitons à consulter les fichiers d'importation des clients dans Fastmag : <u>https://www.fastmag.fr/prez-manuel-utilisateur/</u>

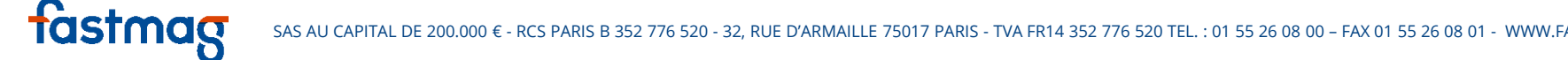

## 2. Exemple de fichier des clients (Colonne A-Q)

| Fichier Éditio | on Afficha | ge Insertion        | Format De | onnées Outils Modules                    | complémentaires                                                                                                    | Aide Mo        | difications enregi       | strées dans   | Drive    |                 |                   |                         |                | Com            | mentaires | 💄 Partage |
|----------------|------------|---------------------|-----------|------------------------------------------|----------------------------------------------------------------------------------------------------|----------------|--------------------------|---------------|----------|-----------------|-------------------|-------------------------|----------------|----------------|-----------|-----------|
| ēr a '         | Γ ε ,      | 6 .0 .0 <u>1</u> 23 | 3 -       | ~ 10 ~ <b>B</b>                          | I S A -                                                                                                    | 🎝 - 🖽 - 🗟      | - <u></u> = - <u>+</u> - | -  - <u> </u> | ∘∎⊡ '    | 7-Σ-            |                   |                         |                |                |           | 3         |
|                |            |                     |           | -                                        | -                                                                                                    |                |                          |               |          |                 |                   |                         |                |                |           |           |
| A              | В          | С                   | D         | E                                        | F                                                                                                    | G              | H                        | 1             | 1        | K               | L                 | м                       | N              | 0              | P         | Q         |
| ode client     | Nom        | Prenom              | Civilité  | Adresse1                                 | Adresse2                                                                                                    | Adresse3       | Code postal              | Ville         | Pays     | Téléphone       | Portable          | Email                   | Jour naissance | Mois naissance | Sexe      | Carte     |
|                | LABORD     | ANTOINE             | MONSIEUR  | 2 AVENUE DE LA LIBERTI                   | 3EME ETAGE                                                                                                    |                | /5001                    | PARIS         | FRANCE   |                 | 06 11 22 33 44 55 | antoine.iabord@yanoo.fr | 30             | 11             | M         | 1001330   |
|                |            |                     |           |                                          |                                                                                                    |                |                          |               |          |                 |                   |                         |                |                |           |           |
|                |            |                     |           |                                          |                                                                                                    |                |                          |               |          |                 |                   |                         |                |                |           |           |
|                |            |                     |           |                                          |                                                                                                    |                |                          |               |          |                 |                   |                         |                |                |           |           |
|                |            |                     |           |                                          |                                                                                                    |                |                          |               |          |                 |                   |                         |                |                |           |           |
|                |            |                     |           |                                          |                                                                                                    |                |                          |               |          |                 |                   |                         |                |                |           |           |
|                |            |                     |           |                                          |                                                                                                    |                |                          |               |          |                 |                   |                         |                |                |           |           |
|                |            |                     |           |                                          |                                                                                                    |                |                          |               |          |                 |                   |                         |                |                |           |           |
|                |            |                     |           |                                          |                                                                                                    |                |                          |               |          |                 |                   |                         |                |                |           |           |
|                |            |                     |           |                                          |                                                                                                    |                |                          |               |          |                 |                   |                         |                |                |           |           |
|                |            |                     |           |                                          |                                                                                                    |                |                          |               |          |                 |                   |                         |                |                |           |           |
|                |            |                     |           |                                          |                                                                                                    |                |                          |               |          |                 |                   |                         |                |                |           |           |
|                |            |                     |           |                                          |                                                                                                    |                |                          |               |          |                 |                   |                         |                |                |           |           |
|                |            |                     |           | Ouelaues                                 | consign                                                                                                    | es im          | portante                 | es à ro       | espect   | ter lors        | de la pré         | paration :              |                |                |           |           |
|                |            |                     |           | <b>X</b>                                 |                                                                                                    |                |                          |               |          |                 |                   |                         |                |                |           |           |
|                |            |                     |           |                                          |                                                                                                    |                |                          |               |          |                 |                   |                         |                |                |           |           |
|                |            |                     | 1 1       | les colonnes                             | marqué                                                                                                    | es en <b>r</b> | ouge so                  | nt obl        | igatoj   | es à rei        | mplir             |                         |                |                |           |           |
|                |            |                     |           |                                          | marque                                                                                                    | <u> </u>       |                          |               | Bacon    | co a l ci       | mpm.              |                         |                |                |           |           |
|                |            |                     |           |                                          | E F G H I J K L M N O P O   Adresse1 Adresse2 Adresse2 Adresse3 Code postal Ville Pays Téléphone Portable Email Jour naissane Mois naissane See Cartel   INUE DE LA LIBERTE 3EME ETAGE 75001 PARIS PRANCE 06 11 22 33 44 55 antoine.labord@yahouff 30 1 M 10013301   INUE DE LA LIBERTE JEME ETAGE I I I I I I I I I I I I I I I I I I I I I I I I I I I I I I I I I I I I I I I I I I I I I I I I I I I I I I I I I I I I I I I I< |                |                          |               |          |                 |                   |                         |                |                |           |           |
|                |            |                     | 1 0       | Si une colonn                            | e n'est n                                                                                                    | as ohli        | gatoire                  | venille       | az la la | isser <b>vi</b> | de nour le        | s champs en             |                |                |           |           |
|                |            |                     |           |                                          | c nest p                                                                                                    |                | sucon c,                 | vcuin         |          | 155CI <u>VI</u> | <u>uc</u> pour ic | s chumps ch             |                |                |           |           |
|                |            |                     | ć         | alphanuméri                              | que (Il ne                                                                                                    | e faut ja      | amais su                 | pprim         | ner un   | e coloni        | ne.)              |                         |                |                |           |           |
|                |            |                     |           | 1. A A A A A A A A A A A A A A A A A A A |                                                                                                    | -              |                          |               |          |                 |                   |                         |                |                |           |           |
|                |            |                     |           |                                          |                                                                                                    |                |                          |               |          |                 |                   |                         |                |                |           |           |
|                |            |                     |           |                                          |                                                                                                    |                |                          |               |          |                 |                   |                         |                |                |           |           |
|                |            |                     |           |                                          |                                                                                                    |                |                          |               |          |                 |                   |                         |                |                |           |           |
|                |            |                     |           |                                          |                                                                                                    |                |                          |               |          |                 |                   |                         |                |                |           |           |
|                |            |                     |           |                                          |                                                                                                    |                |                          |               |          |                 |                   |                         |                |                |           |           |
|                |            |                     |           |                                          |                                                                                                    |                |                          |               |          |                 |                   |                         |                |                |           |           |
|                |            |                     |           |                                          |                                                                                                    |                |                          |               |          |                 |                   |                         |                |                |           |           |

## 2. Exemple de fichier des clients (Colonne Q-AH)

|                | Allenage insertion | Pormat Donne  | es Outils mit | dules complement                 | alles Alde | Linegistienie | nt en cours                   |           |           |                |       |       |          |           |            |                    |         |
|----------------|--------------------|---------------|---------------|----------------------------------|------------|---------------|-------------------------------|-----------|-----------|----------------|-------|-------|----------|-----------|------------|--------------------|---------|
| ēr a P         | € % .0 .00 123     | 3             | ~ 10 ~        | в <i>I</i> <del>5</del> <u>А</u> | - 🌬 - E    | - 89 - 📰      | - <u>↓</u> -   <del>↓</del> - | co 🖬 🔟    | Υ-Σ-      |                |       |       |          |           |            |                    | :       |
| 0              | R                  | s             | т             | U                                | V          | w             | x                             | Y         | Z         | AA             | AB    | AC    | AD       | AE        | AF         | AG                 | A       |
| Carte fidélité | Magasin création   | Date création | Nb Passage    | Total CA                         | Remise     | Mot de passe  | Bâtiment                      | Digicode1 | Digicode2 | Interphone     | Etage | Porte | Escalier | Ascenseur | Provenance | Observation client | Pub par |
| 0133016475     | OPERA              | 2015-11-30    | 10            | 984.57                           |            |               |                               |           | J.        |                | 3     | 301   |          |           | FACEBOOK   | CLIENT SYMPA       | 0       |
|                |                    |               |               |                                  |            |               |                               |           |           |                |       |       |          |           |            |                    |         |
|                |                    |               |               |                                  |            |               |                               |           |           |                |       |       |          |           |            |                    |         |
|                |                    |               |               |                                  |            |               |                               |           |           |                |       |       |          |           |            |                    |         |
|                |                    |               |               |                                  |            |               |                               |           |           |                |       |       |          |           |            |                    |         |
|                |                    |               |               |                                  |            |               |                               |           |           |                |       |       |          |           |            |                    |         |
|                |                    |               |               |                                  |            |               |                               |           |           |                |       |       |          |           |            |                    |         |
|                |                    |               |               |                                  |            |               |                               |           |           |                |       |       |          |           |            |                    |         |
|                |                    |               |               |                                  |            |               |                               |           |           |                |       |       |          |           |            |                    |         |
|                |                    |               |               |                                  |            |               |                               |           |           |                |       |       |          |           |            |                    |         |
|                |                    |               |               |                                  |            |               |                               |           |           |                |       |       |          |           |            |                    |         |
|                |                    |               |               |                                  |            |               |                               |           |           |                |       |       |          |           |            |                    |         |
|                |                    |               |               |                                  |            |               |                               |           |           |                |       |       |          |           |            |                    |         |
|                |                    |               |               |                                  |            |               |                               |           |           |                |       |       |          |           |            |                    |         |
|                |                    |               |               |                                  |            |               |                               |           |           |                |       |       |          |           |            |                    |         |
|                |                    |               |               |                                  |            |               |                               |           |           |                |       |       |          |           |            |                    |         |
|                |                    |               |               |                                  |            |               |                               |           |           |                |       |       |          |           |            |                    |         |
|                |                    | <u> </u>      |               | 12.1                             |            |               |                               |           |           |                | • •   |       |          |           |            |                    |         |
|                |                    | 3. Le sep     | parateu       | r decima                         | l pour     | les colo      | nnes n                        | umeric    | jues est  | : <u>un po</u> | ent e | t non | une      |           |            |                    |         |
|                |                    |               |               | بغام محمد الأر                   |            | اندام مام     |                               |           |           | -              |       |       |          |           |            |                    |         |
|                |                    | virguie.      | in ne rat     | it pas de                        | passe      | lies chil     | nes de                        | cinau)    | k maxin   | ium.           |       |       |          |           |            |                    |         |
|                |                    |               |               |                                  |            |               |                               |           |           |                |       |       |          |           |            |                    |         |
|                |                    |               |               |                                  |            |               |                               |           |           |                |       |       |          |           |            |                    |         |
|                |                    |               |               |                                  |            |               |                               |           |           |                |       |       |          |           |            |                    |         |
|                |                    |               |               |                                  |            |               |                               |           |           |                |       |       |          |           |            |                    |         |
|                |                    |               |               |                                  |            |               |                               |           |           |                |       |       |          |           |            |                    |         |
|                |                    |               |               |                                  |            |               |                               |           |           |                |       |       |          |           |            |                    |         |
|                |                    |               |               |                                  |            |               |                               |           |           |                |       |       |          |           |            |                    |         |
|                |                    |               |               |                                  |            |               |                               |           |           |                |       |       |          |           |            |                    |         |
|                |                    |               |               |                                  |            |               |                               |           |           |                |       |       |          |           |            |                    |         |

# 2. Exemple de fichier des clients (Colonne AH-AW)

|              | τ ε % .     | 0 <u>,</u> .0 <u>0</u> 123 -                   | - 10                                 | - B I                                                   | <u>-</u> - →                                        |                                                                         |                                                          | Υ - Σ -                                                |                                                              |                                  |                            |                |                  |              | \$ |
|--------------|-------------|------------------------------------------------|--------------------------------------|---------------------------------------------------------|-----------------------------------------------------|-------------------------------------------------------------------------|----------------------------------------------------------|--------------------------------------------------------|--------------------------------------------------------------|----------------------------------|----------------------------|----------------|------------------|--------------|----|
| Aн           | ÂI.         | Á1                                             | AK                                   | Al                                                      | AM                                                  | AN                                                                      | 40                                                       | AD                                                     | 40                                                           | AD                               | 24                         | AT             | ÂII              | ۵V           |    |
| ub par email | Pub par SMS | ~<br>Pub par courrier                          | Pub partenaire                       | En compte                                               | Observation                                         | Tax Free Passepor                                                       | Total CA Fournisseurs                                    | Nb Passages Fournisseurs                               | Date Expiration                                              | Métier                           | ID Etat                    | Société        | Exclure Fidélité | Regroupement | P  |
|              | 0           | 0                                              | 0                                    |                                                         |                                                     |                                                                         |                                                          |                                                        |                                                              |                                  |                            |                |                  |              | Γ  |
|              |             |                                                |                                      |                                                         |                                                     |                                                                         |                                                          |                                                        |                                                              |                                  |                            |                |                  |              |    |
|              |             |                                                |                                      |                                                         |                                                     |                                                                         |                                                          |                                                        |                                                              |                                  |                            |                |                  |              |    |
|              |             |                                                |                                      |                                                         |                                                     |                                                                         |                                                          |                                                        |                                                              |                                  |                            |                |                  |              |    |
|              |             |                                                |                                      |                                                         |                                                     |                                                                         |                                                          |                                                        |                                                              |                                  |                            |                |                  |              |    |
|              |             |                                                |                                      |                                                         |                                                     |                                                                         |                                                          |                                                        |                                                              |                                  |                            |                |                  |              |    |
|              |             |                                                |                                      |                                                         |                                                     |                                                                         |                                                          |                                                        |                                                              |                                  |                            |                |                  |              |    |
|              |             |                                                |                                      |                                                         |                                                     |                                                                         |                                                          |                                                        |                                                              |                                  |                            |                |                  |              |    |
|              |             |                                                |                                      |                                                         |                                                     |                                                                         |                                                          |                                                        |                                                              |                                  |                            |                |                  |              |    |
|              |             | · ·                                            |                                      |                                                         |                                                     |                                                                         | 1                                                        | N 1157 175                                             | 0                                                            |                                  |                            |                |                  |              |    |
|              |             |                                                | n da rac                             | evoir c                                                 | les publ                                            | licites : $0 \rightarrow$                                               | Inactif $1 \rightarrow 1$                                | Actif (nar defau                                       | Ť)                                                           |                                  |                            |                |                  |              |    |
|              |             | <b>J.</b> Optic                                | JII UE I EU                          |                                                         |                                                     |                                                                         | maceny i vi                                              | ictii (pui uciuu                                       | <i>cj</i> .                                                  |                                  |                            |                |                  |              |    |
|              |             | <b>J.</b> Optio                                | muerec                               |                                                         |                                                     |                                                                         | indectity i vi                                           | tetii (pui deida                                       | c).                                                          |                                  |                            |                |                  |              |    |
|              |             | 5. Optio                                       |                                      |                                                         | : ) I!                                              |                                                                         |                                                          |                                                        |                                                              |                                  | -1-1                       |                |                  |              |    |
|              |             | 6. <u>Supp</u>                                 | orimez la                            | a prem                                                  | ière lig                                            | <u>ne</u> (les intit                                                    | ulés ici en jai                                          | une) avant de s                                        | auvegarde                                                    | er le fio                        | chier.                     |                |                  |              |    |
|              |             | 6. <u>Sup</u>                                  | primez la                            | a prem                                                  | ière lig                                            | <u>ne</u> (les intit                                                    | ulés ici en jai                                          | une) avant de s                                        | auvegarde                                                    | er le fio                        | chier.                     |                |                  |              |    |
|              |             | 6. <u>Supr</u>                                 | primez la                            | a prem                                                  | ière lig                                            | <u>ne</u> (les intit                                                    | ulés ici en jai                                          | une) avant de s                                        | auvegarde                                                    | er le fio                        | chier.                     |                |                  |              |    |
|              |             | 6. <u>Supr</u><br>7. Tous                      | <b>primez la</b><br>les fichie       | <b>a prem</b><br>ers doiv                               | <b>ière lig</b><br>vent être                        | <u>ne</u> (les intit<br>e au <u>forma</u>                               | ulés ici en jau                                          | une) avant de sa<br>Ilation (forma                     | auvegarde<br><b><u>t.txt)</u>, c'e</b>                       | er le fio<br>st à di             | chier.<br>re ave           | ec les         |                  |              |    |
|              |             | 6. <u>Supp</u><br>7. Tous<br>champ             | les fichie                           | <b>a prem</b><br>ers doiv                               | <b>ière lig</b><br>vent êtro<br>caractè             | <u>ne</u> (les intit<br>e au <u>forma</u><br>ère Tabulat                | ulés ici en jau<br>at texte Tabu<br>ion. Vous pou        | une) avant de sa<br>Ilation (forma                     | auvegarde<br><u>t .txt)</u> , c'e<br>r votre ficl            | er le fio<br>st à din<br>nier av | chier.<br>re ave           | ec les<br>form | at               |              |    |
|              |             | 6. <u>Supp</u><br>7. Tous<br>champs            | les fichie<br>s séparés              | <b>a prem</b><br>ers doiv<br>s par le                   | <b>ière lig</b><br>/ent êtro<br>caractè             | <b>ne</b> (les intit<br>e au <u>forma</u><br>ere Tabulat                | ulés ici en jau<br>at texte Tabu<br>ion. Vous pou        | une) avant de sa<br>Ilation (forma<br>Ivez enregistrei | auvegarde<br><u>t .txt)</u> , c'e<br>r votre fich            | er le fio<br>st à din<br>nier av | chier.<br>re ave<br>rec ce | ec les<br>form | nat              |              |    |
|              |             | 6. <u>Supp</u><br>7. Tous<br>champs<br>avec Ex | les fichie<br>s séparés<br>cel en fa | <b>a prem</b><br>ers doiv<br>s par le<br>isant "e       | <b>ière lig</b><br>vent êtro<br>caractè<br>enregist | <u>ne</u> (les intit<br>e au <u>forma</u><br>ère Tabulat<br>irer sous". | ulés ici en jau<br>at texte Tabu<br>ion. Vous pou        | une) avant de sa<br>Ilation (forma<br>Ivez enregistrei | auvegarde<br><u>t .txt)</u> , c'e<br>r votre fich            | er le fio<br>st à din<br>nier av | chier.<br>re ave<br>rec ce | ec les<br>form | nat              |              |    |
|              |             | 6. <b>Supp</b><br>7. Tous<br>champs<br>avec Ex | les fichie<br>s séparés<br>cel en fa | <mark>a prem</mark><br>ers doiv<br>s par le<br>isant "e | <b>ière lig</b><br>vent êtro<br>caractè<br>enregist | <b>ne</b> (les intit<br>e au <b>forma</b><br>ère Tabulat<br>irer sous". | ulés ici en jau<br>at texte Tabu<br>ion. Vous pou        | une) avant de sa<br>Ilation (forma<br>Ivez enregistrei | auvegarde<br><u>t .txt)</u> , c'e<br>r votre fich            | er le fio<br>st à din<br>nier av | chier.<br>re ave<br>rec ce | ec les<br>form | nat              |              |    |
|              |             | 6. <b>Supr</b><br>7. Tous<br>champs<br>avec Ex | les fichie<br>s séparés<br>cel en fa | a prem<br>ers doiv<br>s par le<br>isant "e              | <b>ière lig</b><br>vent êtro<br>caractè<br>enregist | <u>ne</u> (les intit<br>e au <u>forma</u><br>ère Tabulat<br>rer sous".  | ulés ici en jau<br><b>at texte Tabu</b><br>ion. Vous pou | une) avant de sa<br>Ilation (forma<br>Ivez enregistrei | auvegarde<br><u>t .txt)</u> , c'e<br>r votre fich            | er le fio<br>st à din<br>nier av | chier.<br>re ave<br>ec ce  | ec les<br>form | nat              |              |    |
|              |             | 6. <b>Supr</b><br>7. Tous<br>champs<br>avec Ex | les fichie<br>s séparés<br>cel en fa | a prem<br>ers doiv<br>s par le<br>isant "e              | <u>ière lig</u><br>vent êtro<br>caractè<br>enregist | <u>ne</u> (les intit<br>e au <u>forma</u><br>ère Tabulat<br>rer sous".  | ulés ici en jau<br><b>at texte Tabu</b><br>ion. Vous pou | une) avant de sa<br>Ilation (forma<br>Ivez enregistrei | auvegarde<br><u>t .txt)</u> , c'e<br>r votre fich            | er le fio<br>st à din<br>nier av | chier.<br>re ave<br>rec ce | ec les<br>form | nat              |              |    |
|              |             | 6. <b>Supr</b><br>7. Tous<br>champs<br>avec Ex | les fichie<br>s séparés<br>cel en fa | a prem<br>ers doiv<br>s par le<br>isant "e              | <b>ière lig</b><br>vent êtro<br>caractè<br>enregist | <u>ne</u> (les intit<br>e au <u>forma</u><br>ère Tabulat<br>rer sous".  | ulés ici en jau<br><b>at texte Tabu</b><br>ion. Vous pou | une) avant de sa<br>Ilation (forma<br>Ivez enregistrei | auvegarde<br><u>t .txt)</u> , c'e<br>r votre fich            | er le fio<br>st à din<br>nier av | chier.<br>re ave<br>rec ce | ec les<br>form | nat              |              |    |
|              |             | 6. <b>Supr</b><br>7. Tous<br>champs<br>avec Ex | les fichie<br>s séparés<br>cel en fa | a prem<br>ers doiv<br>s par le<br>isant "e              | <u>ière lig</u><br>vent êtro<br>caractè<br>enregist | <u>ne</u> (les intit<br>e au <u>forma</u><br>ère Tabulat<br>rer sous".  | ulés ici en jau<br><b>at texte Tabu</b><br>ion. Vous pou | une) avant de sa<br>Ilation (forma<br>Ivez enregistrei | auvegarde<br><u>t .txt)</u> , c'e<br>r votre fich            | er le fio<br>st à din<br>nier av | chier.<br>re ave<br>rec ce | ec les<br>form | hat              |              |    |
|              |             | 6. <b>Supr</b><br>7. Tous<br>champs<br>avec Ex | les fichie<br>s séparés<br>cel en fa | ers doiv<br>s par le<br>isant "e                        | <u>ière lig</u><br>vent êtro<br>caractè<br>enregist | <u>ne</u> (les intit<br>e au <u>forma</u><br>ère Tabulat<br>rer sous".  | ulés ici en jau<br><b>at texte Tabu</b><br>ion. Vous pou | une) avant de sa<br>Ilation (forma<br>Ivez enregistre  | auvegarde<br><u>t .txt)</u> , c'e<br>r votre fich            | er le fio<br>st à din<br>nier av | chier.<br>re ave<br>rec ce | ec les<br>form | hat              |              |    |
|              |             | 6. <b>Supr</b><br>7. Tous<br>champs<br>avec Ex | les fichie<br>s séparés<br>cel en fa | ers doiv<br>s par le<br>isant "e                        | ière lig<br>vent êtro<br>caractè<br>enregist        | <u>ne</u> (les intit<br>e au <u>forma</u><br>ère Tabulat<br>rer sous".  | ulés ici en jau<br><u>at texte Tabu</u><br>ion. Vous pou | une) avant de sa<br>Ilation (forma<br>Ivez enregistrei | auvegarde<br><u>t .txt)</u> , c'e<br><sup>r</sup> votre fich | er le fio<br>st à din<br>nier av | chier.<br>re ave<br>rec ce | ec les<br>form | nat              |              |    |

# 2. Exemple de fichier des clients (Colonne AM-BC)

| -         | -                 |           |                      |             |              |             |             | *             | _         |               | _       |                  |              |         |              |                   |         |          |           |        |
|-----------|-------------------|-----------|----------------------|-------------|--------------|-------------|-------------|---------------|-----------|---------------|---------|------------------|--------------|---------|--------------|-------------------|---------|----------|-----------|--------|
|           | ראים <b>בירי</b>  | 0, 00, 12 | 3                    | 10          | - B          | ISA         | <u> </u>    | 🏶 - 🎛 - 88    | · .       | <u>↓</u> ~  → | - co I  | μγ-Σ-            |              |         |              |                   |         |          |           | 1      |
|           |                   |           |                      |             |              |             |             |               |           |               |         |                  |              |         |              |                   |         |          |           |        |
| AM        | AN                |           | AO                   |             | AP           |             |             | AQ            | AR        | AS            | AT      | AU               | AV           | AW      | AX           | AY                | AZ      | BA       | BB        | BC     |
| Observati | ion Tax Free Pass | eport To  | otal CA Fournisseurs | Nb Pa       | ssages F     | ournisse    | urs Dat     | te Expiration | Métier    | ID Etat       | Société | Exclure Fidélité | Regroupement | Parrain | PrimeParrain | TEC (code clipad) | Famille | Latitude | Longitude | CodeEx |
|           |                   |           |                      |             |              |             |             |               | POLICIER  |               |         |                  |              |         |              |                   |         |          |           |        |
|           |                   |           |                      |             |              |             |             |               |           |               |         |                  |              |         |              |                   |         |          |           |        |
|           |                   |           |                      |             |              |             |             |               |           |               |         |                  |              |         |              |                   |         |          |           |        |
|           |                   |           |                      |             |              |             |             |               |           |               |         |                  |              |         |              |                   |         |          |           |        |
|           |                   |           |                      |             |              |             |             |               |           |               |         |                  |              |         |              |                   |         |          |           |        |
|           |                   |           |                      |             |              |             |             |               |           |               |         |                  |              |         |              |                   |         |          |           |        |
|           |                   |           |                      |             |              |             |             |               |           |               |         |                  |              |         |              |                   |         |          |           |        |
|           |                   |           |                      |             |              |             |             |               |           |               |         |                  |              |         |              |                   |         |          |           |        |
|           |                   |           |                      |             |              |             |             |               |           |               |         |                  |              |         |              |                   |         |          |           |        |
|           |                   |           |                      |             |              |             |             |               |           |               |         |                  |              |         |              |                   |         |          |           |        |
|           |                   |           |                      |             |              |             | _           |               |           |               |         |                  |              |         |              |                   |         |          |           |        |
|           |                   |           |                      |             |              |             |             |               |           |               |         |                  |              |         |              |                   |         |          |           |        |
|           |                   |           |                      |             |              |             |             |               |           |               |         |                  |              |         |              |                   |         |          |           |        |
|           |                   |           |                      |             |              |             |             |               |           |               |         |                  |              |         |              |                   |         |          |           |        |
|           |                   |           | 0 Fasters            | ~           |              |             |             |               |           |               |         |                  |              | a nata  | -t           |                   |         |          |           |        |
|           |                   |           | 9. Fastma            | g <u>ne</u> | <u>e sup</u> | <u>prin</u> | <u>1e p</u> | pas aut       | .omai     | Ique          | ment    | ies doubi        | ons des c    | onta    | cts.         |                   |         |          |           |        |
|           |                   |           |                      |             |              |             |             |               |           |               |         |                  |              |         |              |                   |         |          |           |        |
|           |                   |           | 10 1/3               |             |              | -l          |             |               | a al a te |               |         |                  | بريكام ماجي  |         |              |                   |         |          |           |        |
|           |                   |           | TU. Limpo            | ortat       | ion          | ue no       | me          | rclient       | s dolt    | . pass        | ser pa  | ar le servio     | le de deve   | elobb   | ement.       |                   |         |          |           |        |
|           |                   |           |                      |             |              |             |             |               |           |               |         |                  |              |         |              |                   |         |          |           |        |
|           |                   |           |                      |             |              |             |             |               |           |               |         |                  |              |         |              |                   |         |          |           |        |
|           |                   | [         |                      |             |              |             |             |               |           |               |         |                  |              |         |              |                   |         |          |           |        |
|           |                   |           |                      |             |              |             |             |               |           |               |         |                  |              |         |              |                   |         |          |           |        |
|           |                   |           |                      |             |              |             |             |               |           |               |         |                  |              |         |              |                   |         |          |           |        |
|           |                   |           |                      |             |              |             |             |               |           |               |         |                  |              |         |              |                   |         |          |           |        |
|           |                   |           |                      |             |              |             |             |               |           |               |         |                  |              |         |              |                   |         |          |           |        |
|           |                   |           |                      |             |              |             |             |               |           |               |         |                  |              |         |              |                   |         |          |           |        |
|           |                   |           |                      |             |              |             |             |               |           |               |         |                  |              |         |              |                   |         |          |           |        |
|           |                   |           |                      |             |              |             |             |               |           |               |         |                  |              |         |              |                   |         |          |           |        |